# **EDUCAFIN**

Instituto de Financiamiento e Información para la Educación.

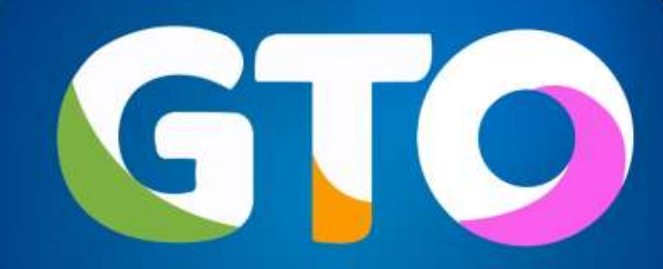

Grandeza de México

## MANUAL DE VALIDACIÓN DE RENOVACIÓN BECA TUTOR 2019-2020

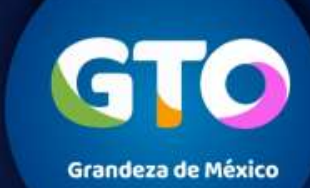

### Validación de renovaciones de estudiantes nivel superior por parte de los enlaces escolares

La realizarán las escuelas, EDUCAFIN o socios encargados de las Becas a través de nuestro sistema sube.educafin.com del 20 de Agosto al 04 de Octubre de 2019.

**VALIDACION DE RENOVACIÓN:** Consiste en revisar y verificar que los datos que proporcionó el becario coincidan con los documentos que ingreso al Sistema (en específico la constancia de estudio actual y el promedio de calificación mínimo aprobatorio), para validar que el alumno cumple con el perfil.

Cada instancia cuenta con usuario y contraseña asignada, para ingresar a su sesión del sistema SUBE y esta habilitada la Opción de VALIDACIÓN DE RENOVACIONES SUBE.

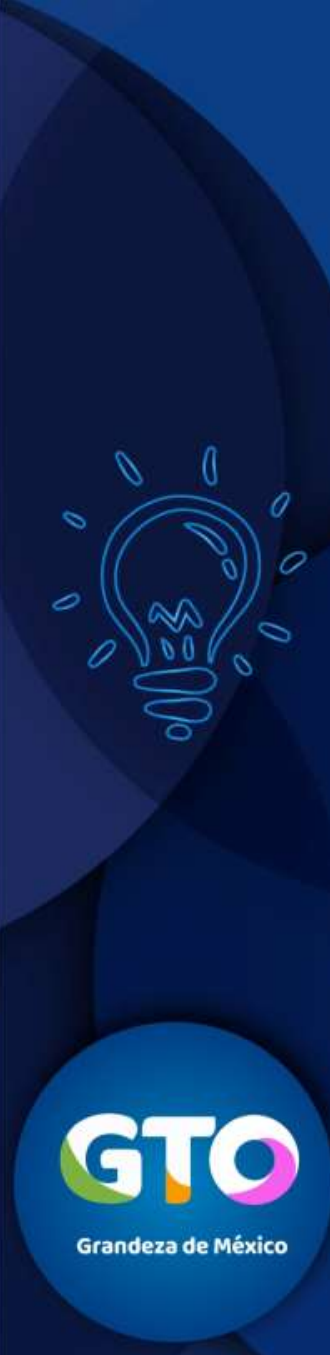

## INGRESAR A SESIÓN EN EL SISTEMA <u>sube.educafin.com</u> PARA VALIDACIÓN DE RENOVACIONES

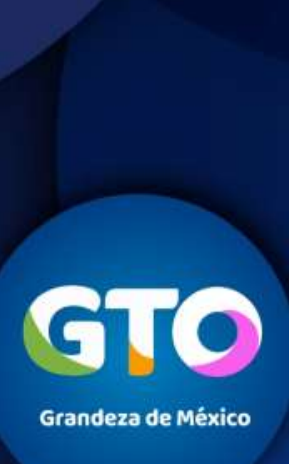

#### Validación de renovaciones de estudiantes nivel superior por parte del Enlace Escolar

1. Ingresar al sistema **sube.educafin.com** con su Clave de Usuario y contraseña que cada instancia tiene asignada.

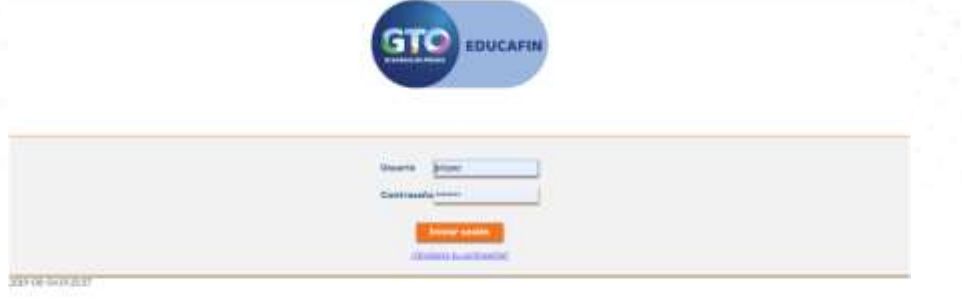

#### 2. Dar clic en Opción de VALIDACIÓN DE RENOVACIONES SUBE

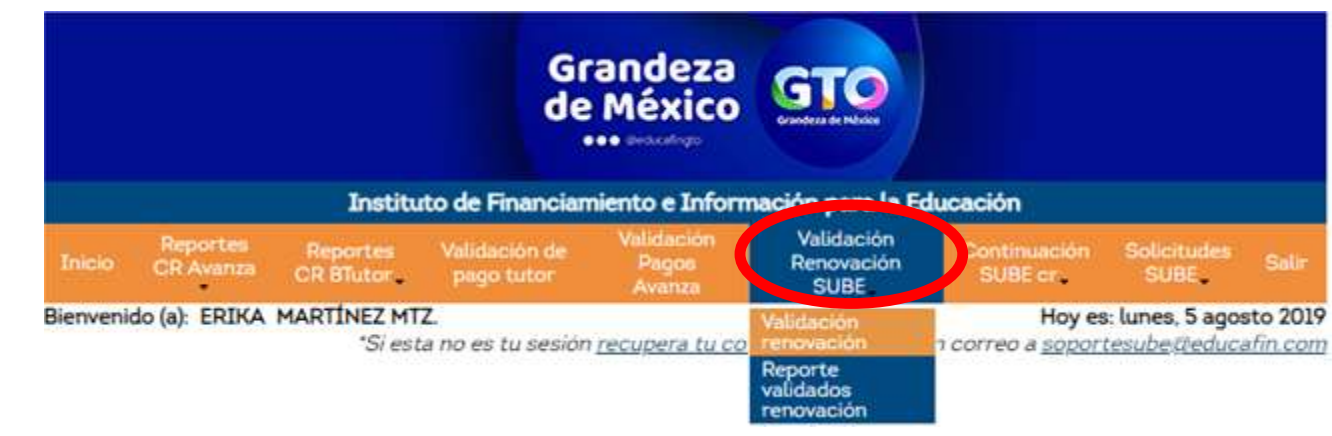

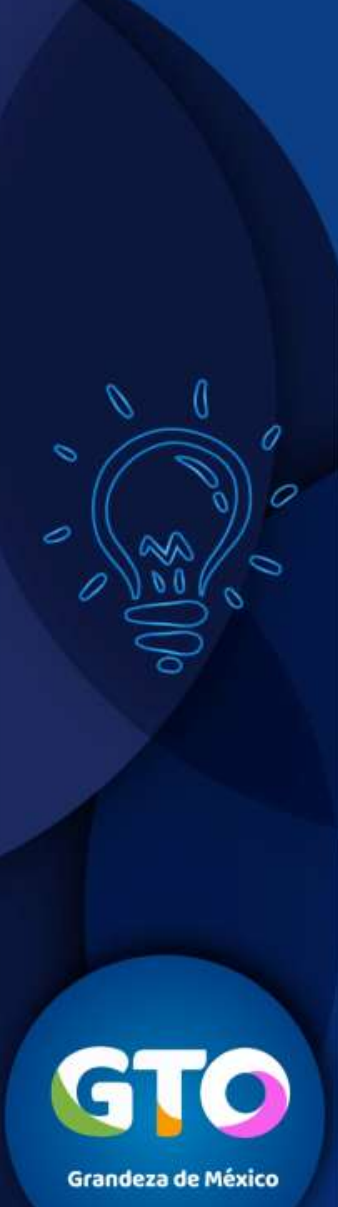

#### Validación de renovaciones de estudiantes nivel superior por parte del Enlace Escolar

**Nota**: En su sesión se encuentran los alumnos que ya realizaron su trámite de renovación a través de internet, y que esperan su validación o bien que ya se validaron previamente.

| Bunder             |                     |       |
|--------------------|---------------------|-------|
| Folio              |                     |       |
| Curp               |                     |       |
| Nombre             |                     |       |
| Apellido Paterno   |                     |       |
| Apeilido Materno   |                     |       |
| Programa           | Seleccionar Valor   |       |
| Validado           | Seleccionar Valur + |       |
| Estatus Renovacion | Seleccionar Valor + |       |
|                    |                     | Buest |

| ado de Renovaciones | 1                     |                       |                         |        |           |                    |                    |                  |                  |                                   |            |
|---------------------|-----------------------|-----------------------|-------------------------|--------|-----------|--------------------|--------------------|------------------|------------------|-----------------------------------|------------|
| tancia Renovacion   | Descargar Archivo     | Validar Renovacion    | Reiniciar Renovacion    | Ealia  | Programa  | Curp               | Nombre             | Apellido Paterno | Apellido Materno | Nivel Educativo                   | Ces        |
|                     | Descarger<br>Archivo  | Yolidar<br>Benoxacion | Reiniciar<br>Renavacion | 336193 | SUBE-T V2 | GORN040115MGTNYMA7 | NOEMI<br>ALEJANDRA | GONZALEZ         | REYES            | Licenciatura o<br>Profesional     | 11DETO026P |
|                     | Descaryar<br>Archivo  | Xalidar<br>Benevacion | Reiniciat<br>Renovacion | 336193 | SUBE-T V2 | GORND40115MGTNYMA7 | NOEMI<br>ALEJANDRA | GONZALEZ         | REYES            | Licenciatura o<br>Profesional     | 11D[T0026P |
|                     | Descargar<br>Archivo  | Validar<br>Renovacion | Reminiat<br>Remanacion  | 336193 | SUBE-T V2 | GORN0#0115MGTNYMA7 | NOEMI<br>ALEJANDRA | GONZALEZ         | REYES            | Licenciatura o<br>Profesional     | 11DIT0026P |
|                     | Descargat<br>Archivo  | Yalidat<br>Benovacion | Beiniciat<br>Renovacion | 336437 | SUBE-T V2 | SACL040625MGTVRZA0 | LUZ PAOLA          | SAAVEDRA         | CORDERO          | Preparatoria<br>o<br>Bachillerato | LIDCT0004J |
|                     | Destargar<br>Archivo  | Validar<br>Renovacion | Reinigian<br>Removacion | 336437 | SUBE-7 V2 | SACL040625MGTVRZA0 | LUZ PAOLA          | SAAVEDRA         | CORDERO          | Preparatoria<br>o<br>Bachillerato | 1100100043 |
|                     | Descargar.<br>Archivo | Yolidat<br>Renovacion | Reinicia:<br>Renovacion | 336437 | SUBE-T V2 | SACL040625MGTVRZA0 | LUZ PAOLA          | SAAVEDRA         | CORDERO          | Preparatoria<br>o                 | LIDCT0004J |

GTOO Grandeza de México

### Proceso de validación de renovaciones de estudiantes nivel superior por parte del Enlace Escolar

#### Aparecen tres opciones que pueden realizar con los datos capturados por el alumno:

1. Descargar Archivo: Descargará el documento que subió el becario a su sesión.

**EDUCAFIN-SUBE** 

- 2. Validar Renovación: En esta opción se tiene que verificar que la información que capturo coincida con la que aparece en su documento y aquí también se validará que el beneficiario haya cumplido o no con sus actividades.
- 3. Reiniciar Renovación: Si el documento cumple con las especificaciones que se solicitan, se tiene que resetear su proceso para que el mismo vuelva a subir el documento correcto.

| Listado de Renovaciones |                                    |                                     |                                       |              |                 |                    |                    |                         |                         |                                   |            |
|-------------------------|------------------------------------|-------------------------------------|---------------------------------------|--------------|-----------------|--------------------|--------------------|-------------------------|-------------------------|-----------------------------------|------------|
| Constancia Renovacion   | Descargar Archivo                  | Validar Renovacion                  | Reiniciar Renovacion                  | <u>Folio</u> | <u>Programa</u> | <u>Curp</u>        | <u>Nombre</u>      | <u>Apellido Paterno</u> | <u>Apellido Materno</u> | Nivel Educativo                   | Cct        |
|                         | <u>Descargar</u><br><u>Archivo</u> | <u>Validar</u><br><u>Renovacion</u> | <u>Reiniciar</u><br><u>Renovacion</u> | 336193       | SUBE-T V2       | GORN040115MGTNYMA7 | NOEMI<br>ALEJANDRA | GONZALEZ                | REYES                   | Licenciatura o<br>Profesional     | 11DIT0026P |
|                         | <u>Descargar</u><br><u>Archivo</u> | <u>Validar</u><br><u>Renovacion</u> | <u>Reiniciar</u><br><u>Renovacion</u> | 336193       | SUBE-T V2       | GORN040115MGTNYMA7 | NOEMI<br>ALEJANDRA | GONZALEZ                | REYES                   | Licenciatura o<br>Profesional     | 11DIT0026P |
|                         | <u>Descargar</u><br><u>Archivo</u> | <u>Validar</u><br><u>Renovacion</u> | <u>Reiniciar</u><br><u>Renovacion</u> | 336193       | SUBE-T V2       | GORN040115MGTNYMA7 | NOEMI<br>ALEJANDRA | GONZALEZ                | REYES                   | Licenciatura o<br>Profesional     | 11DIT0026P |
|                         | <u>Descargar</u><br><u>Archivo</u> | <u>Validar</u><br><u>Renovacion</u> | <u>Reiniciar</u><br><u>Renovacion</u> | 336437       | SUBE-T V2       | SACL040625MGTVRZA0 | LUZ PAOLA          | SAAVEDRA                | CORDERO                 | Preparatoria<br>o<br>Bachillerato | 11DCT0004J |

La opción **CONSTANCIA RENOVACIÓN**, nos muestra el acuse de renovación una vez que se haya validado.

Grandeza de México

#### Proceso de validación de renovaciones de estudiantes nivel superior por parte del Enlace Escolar

Cuando el becario es **ACEPTADO** aparecerá una leyenda como esta:

| Datos para Renovación                                                                  |                                                                      | La págin    | a en 172.31.27.22 dice:        | ×       |
|----------------------------------------------------------------------------------------|----------------------------------------------------------------------|-------------|--------------------------------|---------|
| Nivel Educativo                                                                        | Licenciatura o Profesional 🔻                                         | Se ha final | izado la renovación con évito. | _       |
| En caso de que no encuentres tu escuela o carrera<br>notificarlo a tu enlace educafin. | INSTITUTO TECNOLOGICO DE LE<br>lupa para que busques el nombre de la |             |                                | Aceptar |
| Carrera                                                                                | NALES                                                                | •           |                                |         |
| (En caso de seleccionar el nivel de Licenciatura<br>indique la carrera).               |                                                                      |             |                                |         |
| Indique el promedio escolar que obtuvo en el últin                                     | no periodo o grado escolar cursado                                   |             | 10.0                           |         |
| (Escala de 0 a 10)                                                                     |                                                                      |             |                                | ,       |
| Número de grado o periodo escolar en el que se e                                       |                                                                      | 4           |                                |         |
| Tipo de Periodo Escolar.                                                               |                                                                      | Anual 🔻     |                                |         |

#### Cuando el becario es **RECHAZADO** aparecerá una leyenda como esta:

| Datos para Renovación                                                                  | · · ·                                                 |       |         |         |
|----------------------------------------------------------------------------------------|-------------------------------------------------------|-------|---------|---------|
| Nivel Educativo                                                                        | La página en 172.31.27.22 dice:                       |       |         |         |
| En caso de que no encuentres tu escuela o carrera<br>notificarlo a tu enlace educafin. | El becario fue rechazado por Servicio Social Promedio | 1     | Da clic | k en la |
| Carrera                                                                                | Ace                                                   | Mar.  |         | •       |
| (En caso de seleccionar el nivel de Licenciatura<br>indique la carrera).               |                                                       | _     |         |         |
| Indique el promedio escolar que obtuvo en el últi                                      | mo periodo o grado escolar cursado                    | 10.0  |         |         |
| (Escala de 0 a 10)                                                                     |                                                       |       |         |         |
| Número de grado o periodo escolar en el que se e                                       | encuentra inscrito actualmente.                       | 4     |         |         |
| Tipo de Periodo Escolar.                                                               |                                                       | Anual |         | •       |

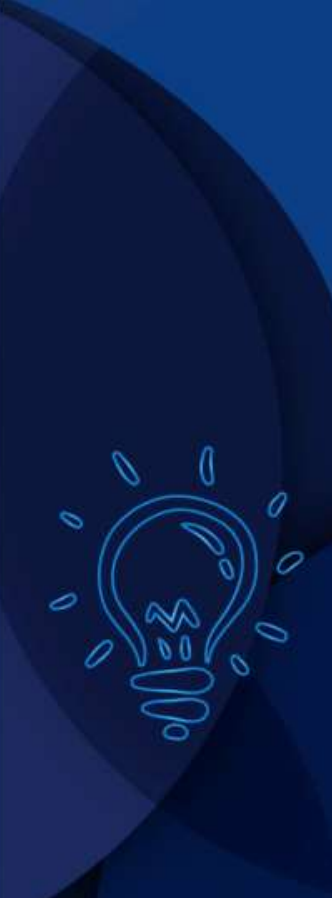

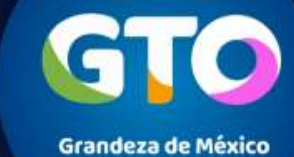

#### Proceso de validación de renovaciones de estudiantes nivel superior por parte del Enlace Escolar

Nos podremos asegurar de que una Renovación ya esta validada, cuanto verifiquemos la constancia de renovación y nos indique el estatus de la misma.

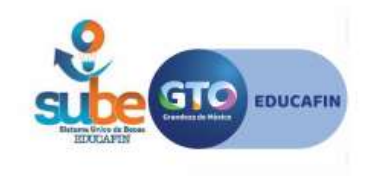

No. de Trï¿ ½mite: 660847 Estatus: Activo Fecha: 05 de Agosto de 2019 a las 04:57

#### FORMATO DE ACTUALIZACIÃ"N DE DATOS PARA BECA SUBE

| DATOS GENERALES  |                                          |  |  |
|------------------|------------------------------------------|--|--|
| Folio:           | 210399                                   |  |  |
| Programa:        | Becas para Multiplicadores en Prevención |  |  |
| Nombre:          | HUGO ALEJANDRO ZANELLA MONTIEL           |  |  |
| CURP:            | ZAMH900209HGTNNG03                       |  |  |
| DATOS CAPTURADOS |                                          |  |  |
| Nivel Educativo: | Licenciatura o Profesional               |  |  |
| Escuela:         | UNIVERSIDAD PRIVADA DE IRAPUATO          |  |  |
| Carrera:         | LIC. EN PSICOLOGIA                       |  |  |

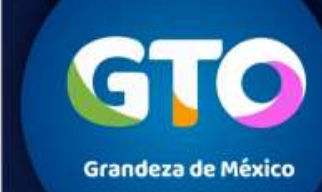

## Cronograma de actividades RENOVANTES

| Publicación de<br>la renovación           | Validación de<br>renovación<br>Enlaces | Consulta de<br>resultados           | Aclaraciones        | Cruce de<br>información<br>EDUCAFIN | Resultados<br>finales            | Programació<br>n de pagos | Periodo de<br>pago |
|-------------------------------------------|----------------------------------------|-------------------------------------|---------------------|-------------------------------------|----------------------------------|---------------------------|--------------------|
| 19 de<br>agosto al 30<br>de<br>septiembre | Del 20 de<br>agosto al 4<br>de octubre | A partir del<br>23 de<br>septiembre | 7 y 8 de<br>octubre | 9 al 11 de<br>Octubre               | A partir<br>del 16 de<br>Octubre | El 15 de<br>noviembre     | 29 de<br>noviembre |

GTO Grandeza de México

0

0

Una vez que se realizó el proceso de renovación, en el cuadro de búsqueda deberás filtrar únicamente a los aceptados y exportar el archivo.

Deberás guardar el archivo como un documento de Excel y enviarlo junto con el oficio en dónde nos indiques el número de alumnos a los que si les corresponde renovar. El oficio debe de venir firmado y sellado, señalando claramente el número de renovantes.

Sin oficio, no se recibirán listados.

Los acuses que te entreguen los alumnos, deberás anexarlo a su expediente de becas.

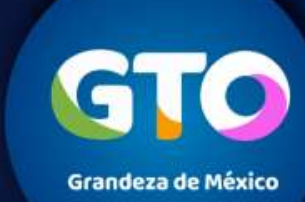

### BAJAS

Enviar del 1 al 5 de cada mes, por correo electrónico oficio con solicitud de bajas, donde indique:

- Nombre del alumno (a)
- Número de folio electrónico
- Motivo de baja

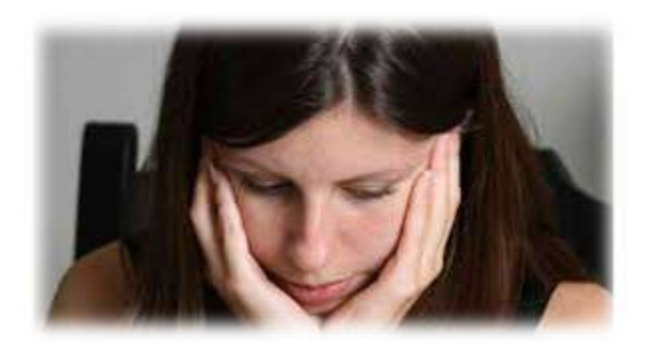

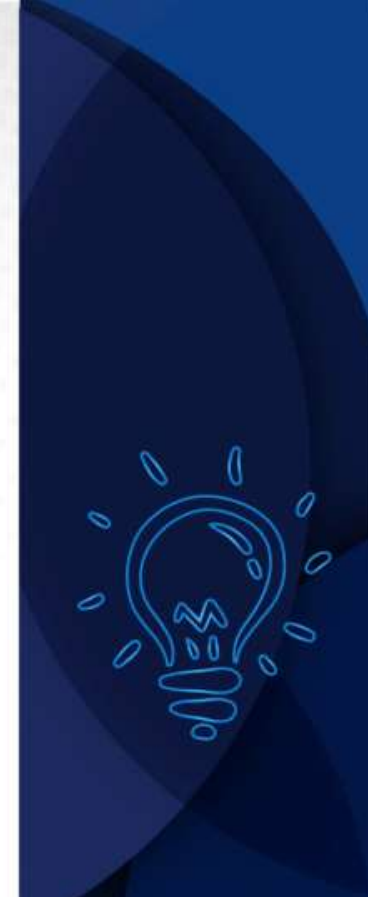

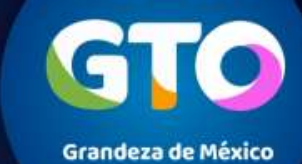

#### **Coordinadora de Permanencia Escolar:** Lic. Ma. Dolores Campos Grijalva

#### **Responsable Operativo para seguimiento a becarios:**

Lic. Erandy Gabriela Alejandre Guijosa Tel. 01 (477) 7-10-34-00 Ext. 549 01-800-670-08-22 <u>ealejandre@educafin.gob.mx</u>

#### **Coordinador de Becas:**

Lic. Edna Rodríguez Zaragoza

#### Responsable Operativo administrativo de Becas (expedientes, pagos, bajas):

Lic. Pedro López Gómez Tel. 01(477) 7-10-34-00 Ext. 460 01-800-670-08-22 **plopez@educafin.gob.mx** 

Grandeza de México

# **EDUCAFIN**

Instituto de Financiamiento e Información para la Educación.